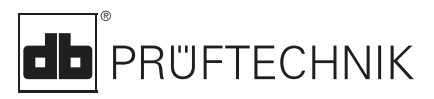

# **VIBSCANNER®**

# VIB 5.400

# **Instructions Résumées**

## Affichage LED

Selon les seuils prédéfinis, une des quatres LED s'allume pour évaluer la mesure (voir page 6):

| Bleu  | = | ОК         |
|-------|---|------------|
| Vert  | = | Dérive     |
| Jaune | = | Pré-alarme |
| Rouge | = | Alarme     |
|       |   |            |

## Indicateur d'état:LED rouge

Si la LED rouge clignote après la mise en route:

 $\Rightarrow$  La batterie est vide. Connecter la batterie au chargeur.

Si la LED rouge clignote après la prise d'une mesure:

⇒ Le signal est trop faible,trop èlevé,instable: Répéter la mesure.

Si la LED rouge s'allume après la mise en route:

⇒ Problème technique. Consulter votre agent.

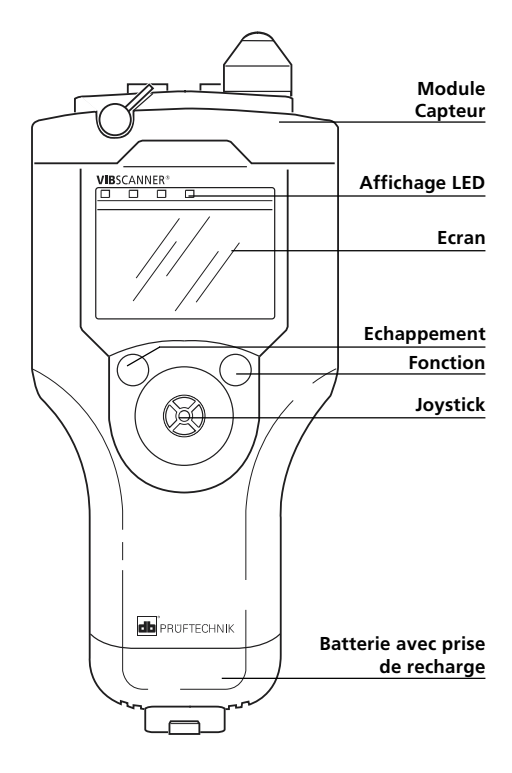

#### Vue de dessus

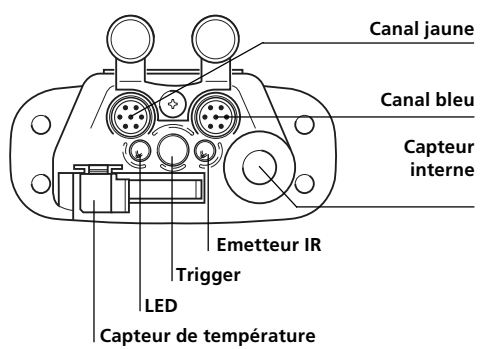

# Soyez prêts!

#### Mise en route

• Poussez le joystick vers l'avant pendant 2 sec puis relâchez.

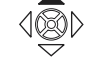

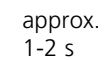

#### Extinction

• Cliquez sur OFF dans le menu de démarrage

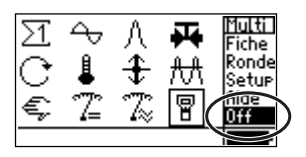

# Setup VIBSCANNER

Réglages date, heure, unités, affichage, ...

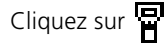

#### Comment changer les parametres Setup?

- Cliquez sur le paramètre choisi;
- Entrez la valeur choisie
- Cliquez sur le joystick pour confirmer.

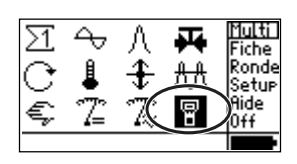

 Réglage
 UIBSCANNER

 Société:
 ACME Inc.

 Arrêt d'appareillmin]:
 jamais

 Vitesse transfert:
 115239

 Affichage:
 Sélect.

 Date & Heure:
 Sélect.

 Vintés:
 Sélect.

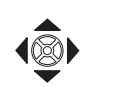

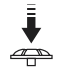

Poussez la touche de fonction puis cliquez sur Sauve pour sauver les changements.

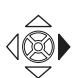

| Réglage VIBSCANNER    | Columbia  |   |
|-----------------------|-----------|---|
| Société:              | A/M Sauve | ١ |
| Arrêt d'appareil[min] | Echae     |   |
| Vitesse transfert:    | 1 Aide    |   |
| Afficha9e:            | S         |   |
| Date & Heure:         | SI I      |   |
| Unités:               | s I       |   |

# Description des symboles

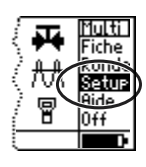

₩

☐ Aide

<u>Multi</u> Fiche Ronde

Setup

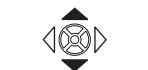

=

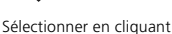

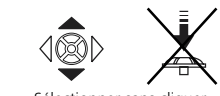

# Mode multimètre

## Vérif des Setup

(recommandé)

- Choisir le type de mesure
- Pressez la touche de fonction
- Cliquez sur SETUP.

MESURE: Configuration mesure; CAPTEUR: Paramètres capteur; EVALUATION: Choix des seuils

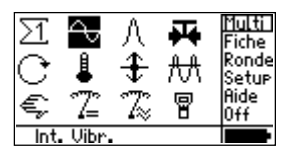

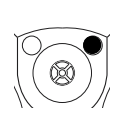

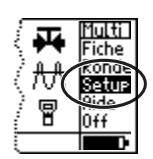

| Selection Setup:        | + |
|-------------------------|---|
| Mesure                  |   |
| → Overall velocity >120 |   |
| Capteur                 |   |
| → Int. Vibr.            |   |
| Evaluation (norme)      |   |
| → User Velocity         |   |

#### Commencer la mesure

- Selectionner le type de mesure;
- Connecter le capteur à l'appareil et au point de mesure;
- Cliquez pour démarrer la mesure

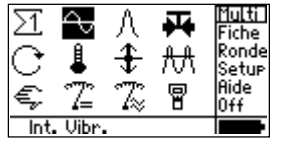

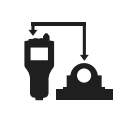

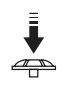

#### Répéter la mesure

(si nécessaire)

- Poussez la touche de fonction (le Curseur repart sur l'écran);
- Connecter le capteur à l'appareil et au point de mesure;
- Cliquez pour démarrer la mesure.

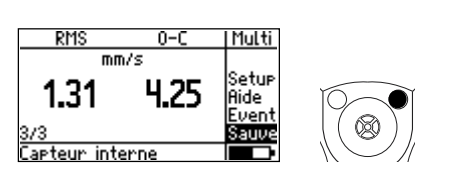

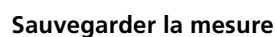

- Cliquez sur 'Sauve';
- Poussez la touche de fonction;
- Cliquez sur Nouv;
- Entrez le nom du fichier (voir page 5).

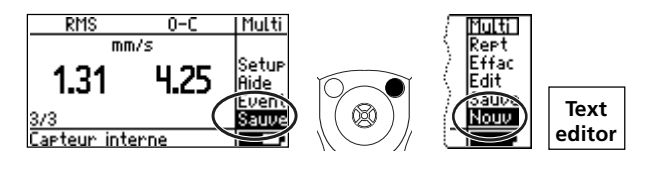

# Mesure de ronde

# Sans VIBCODE

- Cliquez sur Ronde;
- Choisir sa ronde;
- Choisir la machine;
- Choisir le point;
- Choisir la mesure.

# Prendre et sauver la mesure.

- Connecter le capteur au VIB-SCANNER;
- Cliquez le joystick;
- Cliquez Sauve pour sauver la mesure.

# Avec VIBCODE

- Cliquez sur Ronde;
- Connecter la sonde VIBCODE ;
- Choisir la ronde;

VIBCODE lit le n°.

⇒ La mesure démarre automatiquement.

Cliquez Sauve pour sauver la mesure

# Mesure de tendance

- Cliquez sur Fiche;
- Cliquez un fichier.

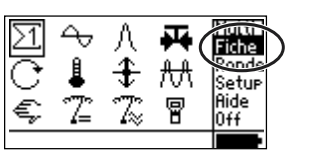

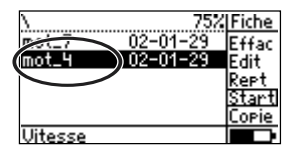

## Prendre la mesure

- Connectez la sonde
- Cliquez pour démarrer;
- Cliquez Sauve.
- Choisir Tendance pour sauver la mesure comme une tendance

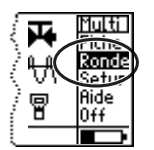

1. Ronde 2. Aggregate / machine 3. Point

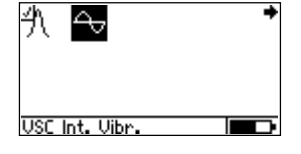

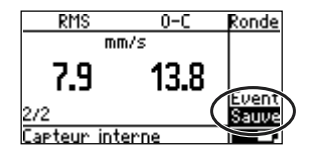

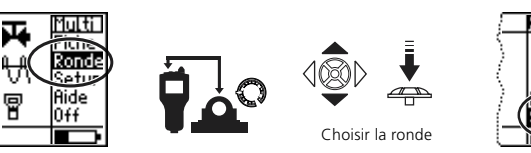

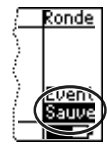

# **Condition de roulement**

- Cliquez sur ∧ ;
- Rentrez les paramètres pour la normalisation de la mesure (vitesse, diamétre)

| ∑1   | 4       | А            | 4 | <u>Multi</u><br>Fiche |
|------|---------|--------------|---|-----------------------|
| C    | 4       | Ŧ            | ₩ | Rond                  |
| €;   | 72      | $\mathbb{Z}$ | 8 | Aide<br>Off           |
| Int. | . Vibr. |              |   |                       |

| Normalisation    | RouLement  |
|------------------|------------|
| Mode: Capteur Ir | nterne     |
| dBa: 5           | dBia:      |
| C 17MIN          | Mesure RPM |
| Ø 55 мм          |            |

## Mesure:

• Connecter le capteur;

Si Mode = Mesure RPM, alors la mesure dèmarre.

- Cliquez sur Mesure Roult;
- Cliquez Sauve (page 3 précédente).

| ñ |   |
|---|---|
| T | Ó |

| Normalisation Roulement |       |       |       |
|-------------------------|-------|-------|-------|
| Mode: Capteur Interne   |       |       |       |
| dBa: 5                  |       | dBia: | 33    |
| C 5102                  | 17MIN | Mesun | o RDM |
| Ø 55                    | мм (  | Mesur | e Rou |

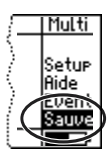

# **Editeur de texte**

## Effacer une phrase

- Se placer dans la zône de texte
- Clique pour noircir la phrase;
- Pressez la touche Fonction.

| Entez nom de fichi                                    | ier                  |
|-------------------------------------------------------|----------------------|
| mo                                                    | tor_B                |
| abcdef9123!<br>hijklmn456%<br>opgrstu789(<br>vw%yz0+) | OK<br>Effac<br>Echap |

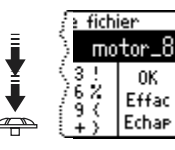

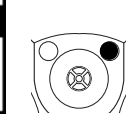

## Entrer du texte

- Cliquez sur le caractère voulu; (Majuscule=Double clique)
- Cliquez OK

| Entez nom de fichi                                                                                                    | ier                  |
|----------------------------------------------------------------------------------------------------|----------------------|
|                                                                                                    | moto                 |
| ab c de f 9123 !<br>h i c de f 9123 !<br>h i c de f 9123 !<br>u 789 {<br>u 789 {<br>u 789 {<br>u 789 {<br>u 789 {<br>u 789 {<br>u 789 {<br>u 789 {<br>u 789 {<br>u 789 {<br>u 789 {<br>u 89 {<br>u 80 u 789 {<br>u 80 u 780 {<br>u 780 u 780 {<br>u 780 u 780 {<br>u 780 {<br>u 780 | OK<br>Effac<br>Echap |

| Entez nom de fich     | ier   |
|-----------------------|-------|
|                       | motor |
| abcdef9123!           | ОК    |
| hijklmn456%           | E::at |
| 0 P 9 r S T U / 8 9 ( | Echap |

## Effacer des caractéres

- Positionner le curseur à droite du caractère;
- Cliquez la touche de fonction.

| Entez nom de fichier                                  |                      |  |
|-------------------------------------------------------|----------------------|--|
| motodr                                                |                      |  |
| abcdef9123!<br>hijklmn456%<br>opgrstu789{<br>vw%yz0+> | OK<br>Effac<br>Echap |  |

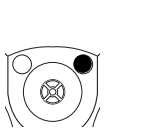

| <u>e fichier</u>    |                      |  |
|---------------------|----------------------|--|
| ) motor             |                      |  |
| (3!<br>6%<br>9<br>+ | OK<br>Effac<br>Echap |  |

# Seuils

Pour évaluer la mesure, une des 4 LED s'allume suivant le dépassement des seuils programmés

# A.Seuils normalisés

(Ex:vitesse de vib)

• Ouvrir le menu setup associé à la vitesse de vibration

## Si l'évaluation est inactive:

- Dans Setup,allez à droite avec le Joystick;
- Cliquez 'Opt';
- Cliquez sur 'inactive'
- Poussez le joystick à droite;
- Cliquez sur OK;
- Choisissez votre norme et la classe de la machine

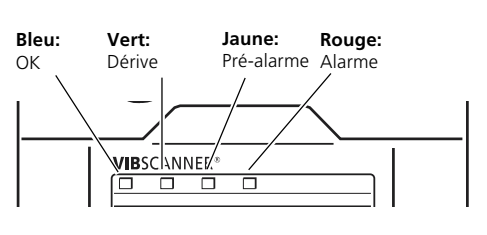

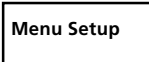

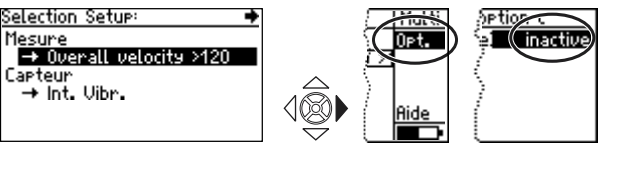

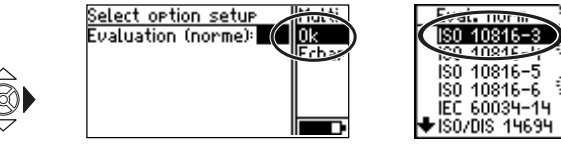

## Si l'évaluation est active:

- Dans Setup, cliquez Evaluation
- Cliquez sur la première ligne
- Choisissez votre norme et la classe de la machine.

| Selection Setu         |
|------------------------|
| Mesure 🤇               |
| → Overall \<br>Captour |
| → Int. Vibr            |
| Evaluation the         |
| → User Vel             |

| User Velocity        | ~        |
|----------------------|----------|
| → (User              | Velocity |
| Evaluation (norme) + | 0.41     |
| Type mesure:         | Vitesse  |
| Unités:              | mm/s     |
| Nbre, de limites:    | 1        |
|                      |          |

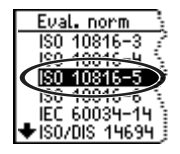

# **B.Definir des seuils**

(ex:température)

• Ouvrir le menu Setup pour la mesure de température (voir page 3);

SETUP menu

TIULT

Selection Se

→ Tempe

→ Int.Te

atuation

→ User

Mesure

Capteur

Opt.

## Si l'évaluation est inactive

- Activer l'évaluation (voir pg. 6)
- Choisir le type d'évaluation (ex:Température)
- Cliquez sur EVALUATION;
- Cliquez sur la première ligne;
- Poussez le joystick à droite et cliquez 'Nouveau';
- Changer le nom et choisir le nombre de seuils: 1=Alarme/ 2=Alarme+Alerte/ 3=Alarme+Alerte+Préalerte
- Cliquez sur seuil d''Alarme':
- Entrez la valeur d'alarme.

Si nécéssaire, désactiver le type d'alarme (ex:' Alarme basse'):

- Poussez le joystick à droite;
- Clicquez sur 'Opt.' (Option); ٠
- Cliquez sur type d'alarme et mettez 'inactif':
- Poussez le joystick à droite;
- Cliquez sur OK;
- Poussez le joystick à droite; •
- Cliquez sur OK

Si nécéssaire, répétez pour l'alerte et la préalerte;.

 Enfin, poussez le joystick à droite et cliquez sur 'Sauve'.

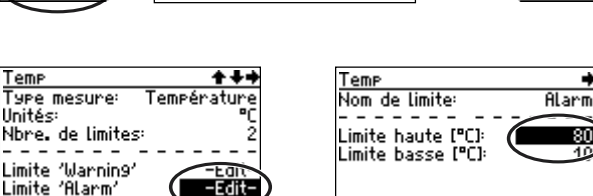

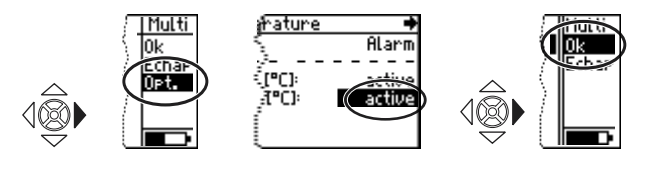

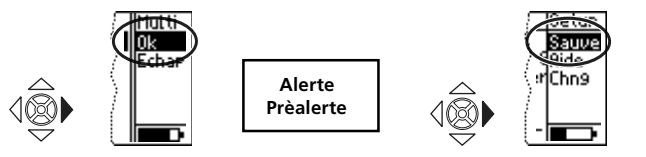

Aide

ion:

inactive

-

Temp Evaluation Nom: Température Type mesure: Unités: Nbre. de limites:

Úser Temperature

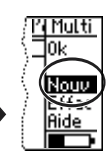

# Capteurs

#### Canal bleu:

Vibration, Pt100, Signal tension/ courant (±30V / ±20mA).

Canal jaune: Sonde tachymétrique externe, sortie pour signaux analogiques, PC.

Connecteur OLA: Sonde externe de T°

#### Changez un capteur

- Marquez la tâche de mesure, et cliquez sur 'Setup' (voir p. 3);
- Cliquez sur CAPTEUR

Le setup capteur s'ouvre

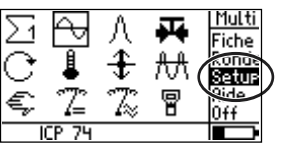

Canal jaune -

Connecteur

OLA

ŝure:

de:[Hz]

à:[Hz]

| Selection Setup:        | - |
|-------------------------|---|
| Mesure                  |   |
| → Overall velocity >120 |   |
| Farteur                 |   |
| ( → Int. Vibr))         |   |
| Evoluation              |   |
| → ISO 10816-5, 9roup1   |   |
|                         |   |

Canal bleu

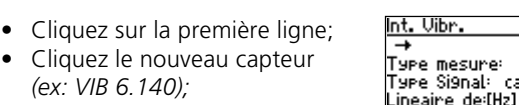

• Retournez à l'écran principal: Appuyez sur la touche Echap deux fois

## Créer un capteur

- Ouvrir le setup capteur, et cliquez sur la premiére ligne;
- Poussez le joystick à droite;
- Cliquez sur 'Nouveau';
- Changez le nom et les paramètres du capteur;
- Poussez le joystick vers l'avant, et cliquez 'Sauve'.

PRUFTECHNIK S.A.R.L. Parc d'Activités Lavoisier Espace F. Linguette F - 59494 La Petite Forêt www.pruftechnik.fr Téléphone: 03 27 25 52 33 eMail: info@pruftechnik.fr

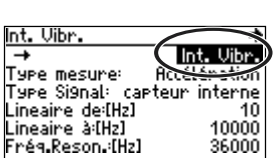

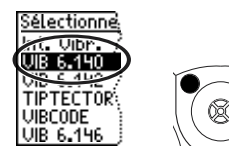

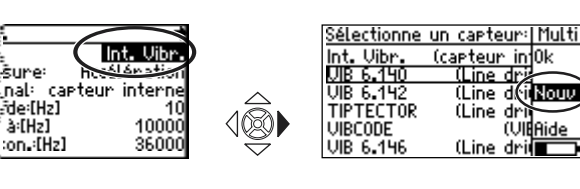

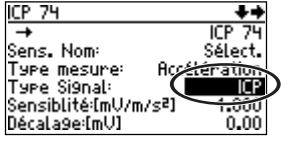

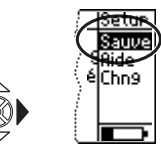

PRÜFTECHNIK Condition Monitoring D-85730 Ismaning, Germany www.pruftechnik.com Tel. +49 (0) 89 99 61 6-0 eMail: info@pruftechnik.com

#### La technologie pour une maintenance efficace

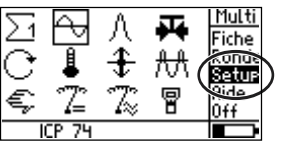